#### tutoriel

# **Contrôle parental : Configurer votre freebox avec OpenDNS pour protéger vos enfants**

Nous allons configurer une freebox pour rediriger les appels DNS vers OpenDNS préalablement configuré selon notre besoin.

Un DNS (Domain Name System) transforme une adresse internet (ex: fr.wikipedia.org) en une adresse, de la forme 91.198.174.192

**Open DNS** permet de filtrer les serveurs que nous autorisons. OpenDNS vérifie si le serveur en question est autorisé et si ce n'est pas le cas, envoyer une page comme ça :

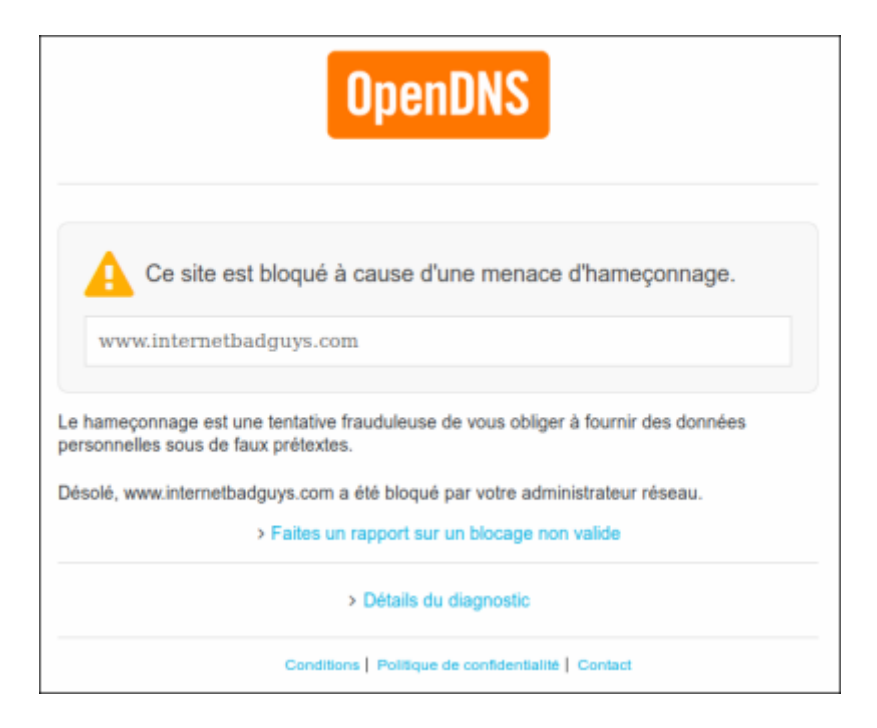

#### • Avantages

- gratuit
- Pas besoin d'installer un contrôle parental sur tous les écrans de la famille.
- Solution indépendante des types d'écran : PC, MAC, Android, iPhone, iPad, etc., ça marche. Tout le monde passe par OpenDNS.
- **Inconvénients** : un ado un peu malin peut trouver le moyen de reconfigurer le DNS de sa machine et contourner le problème.

# **Pré-requis**

# Première étape

Nous allons retrouver les serveurs DNS de OpenDNS

#### **Ouvrez** https://www.opendns.com

**Cliquez sur CONSUMER** (onglet en haut)

Dans la zone OpenDNS HOME, cliquez sur le bouton SIGNUP :

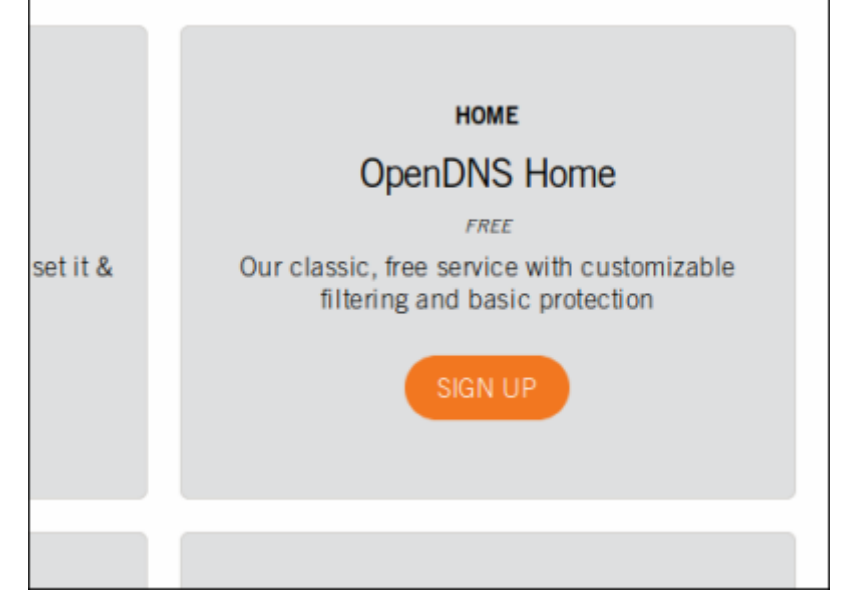

Pour un blocage des sites porno, même chose avec la zone OpenDNS Family Shield

## Sans compte OpenDNS

Dans la page pour créer un compte, <sup>1)</sup> cliquez sur **Just want DNS without creating an account? Go right ahead!** :

| OpenDNS                                                                                                    | Home                                                                                             |                          |
|----------------------------------------------------------------------------------------------------|--------------------------------------------------------------------------------------------------|--------------------------|
| You're just three steps away from a                                                                                                    | Aready have an account? Sign in.                                                                 | All fields are required. |
| safer, faster, smarter and more<br>reliable Internet — for free!                                                                                                    | Email address                                                                                    | <b>T</b>                 |
| BENEFITS OF OPENDNS HOME                                                                                                    | Confirm email address                                                                            | ₹                        |
| Websites will load faster, and with OpenDNS' 100% up-time, you won't have to worry about unreachable websites and DNS outages from your ISP.                                               | Select your country                                                                              |                          |
| <ul> <li>With over 50 customizable filtering categories, CpenDNS Web<br/>context filtering keeps parents in control of what websites children<br/>visit at home.</li> </ul>                | Create password                                                                                  | <b>T</b>                 |
| <ul> <li>OpenDNS blocks phishing websites that try to steal your identity and<br/>login information by pretending to be a legitimate website. Surf the<br/>Web with confidence.</li> </ul> | Confirm password                                                                                 | <b>v</b>                 |
| <ul> <li>Over 30,000,000 homes, schools, and businesses of all sizes rely on<br/>OpenDMS for a better internet.</li> </ul>                                                                 | GET A FREE AD                                                                                    | COUNT                    |
|                                                                                                    | By clicking "Get A Free Account" you agree to the OpenDNS<br>Terms of Service and Privacy Policy |                          |
| Learn more about Cisco Umbrella 📀                                                                                                    | Just want DNS without creating an acc                                                            | ount? Go right shead!    |

Repérez les adresses IP des serveurs de nom d'OpenDNS :

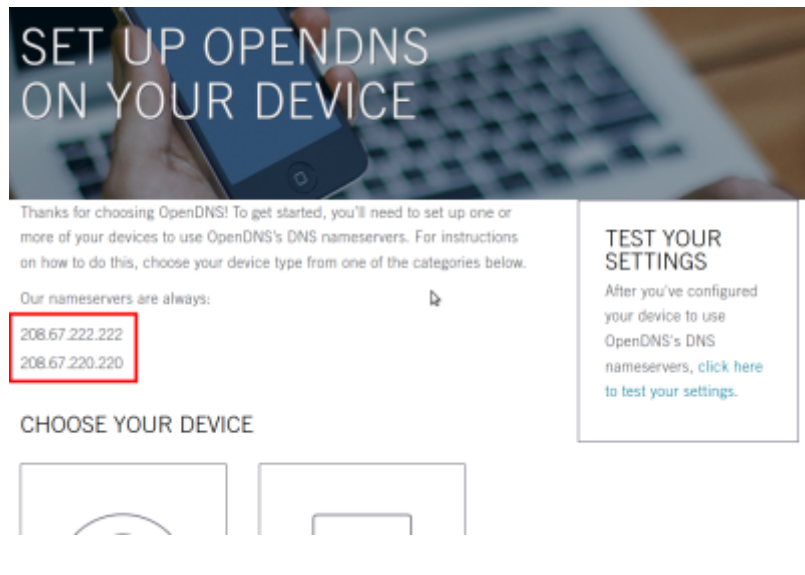

## Avec un compte OpenDNS

#### Dans la page

| OpenDNS Home                                                                                                    |                                                                                                  |
|----------------------------------------------------------------------------------------------------|--------------------------------------------------------------------------------------------------|
|                                                                                                    | V                                                                                                |
| You're just three steps away from a                                                                                                    | All fields are required.                                                                         |
| sater, taster, smarter and more<br>reliable Internet — for free!                                                                                                    | Email address                                                                                    |
| BENEFITS OF OPENDINS HOME                                                                                                    | Confirm email address                                                                            |
| <ul> <li>Websites will load faster, and with OpenDNST 100% up-time, you<br/>won't have to worry about unreachable websites and DNS outages<br/>from your ISP.</li> </ul>                   | Select your country ~                                                                            |
| With over 50 customizable filtering categories, OpenDNS Web<br>content filtering keeps parents in control of what websites children<br>visit at home.                                      | Create password                                                                                  |
| <ul> <li>OpenDNS blocks phishing websites that try to steal your identity and<br/>login information by pretending to be a legitimate website. Surf the<br/>Web with confidence.</li> </ul> | Confirm password                                                                                 |
| <ul> <li>Over 30,000,000 homes, schools, and businesses of all sizes rely on<br/>OpenDNS for a better Internet.</li> </ul>                                                                 | GET A FREE ACCOUNT                                                                               |
| Looking for threat protection?                                                                                                    | By clicking 'Get A Free Account' you agree to the OpenDNS<br>Terms of Service and Privacy Policy |
| Learn more about Cisco Umbrela 🕥                                                                                                    | Just want DNS without creating an account? Go right shead!                                       |

Deux cas :

Si vous avez un compte openDNS, cliquez sur Already have an account? Sign in Si vous n'avez pas de compte, créez-en un : renseignez et confirmez votre e-mail renseignez et confirmez un mot de passe Cliquez sur GET A FREE ACCOUNT

# Autres étapes

### En configurant la box (Freebox)

Nous allons configurer notre Freebox pour que les machines de la maison passent forcément par OpenDNS.

### Connectez-vous à votre Freebox : http://mafreebox.free.fr.

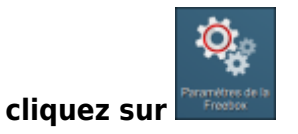

#### puis sur DHCP :

| Réseau local |              |                    |
|--------------|--------------|--------------------|
| Mode         | Mi El invité | 128.8.8<br>255.8.8 |
| Réseau       |              | billor             |

Dans la fenêtre qui s'ouvre, remplacez les paramètres **Serveur DNS 1**: et **Serveur DNS 2**: par les adresses IP des serveurs d'OpenDNS :

| Réseau local / DHCP              |                  | ? = = 🔀   |
|----------------------------------|------------------|-----------|
| Serveur DHCP Baux Statiques Ba   | ux actifs        |           |
| Serveur DHCP                     |                  | •         |
| Activer le serveur DHCP :        | ×                |           |
| Assignation fixe par machine :   | V                | 0         |
| Forcer la réponse en broadcast : | V                | 0         |
| Début de la plage d'adresses :   | 192.168.0.1      | 0         |
| Fin de la plage d'adresses :     | 192.168.0.10     | 0         |
| DNS                              |                  |           |
| Serveur DNS 1 :                  | 228.67.222.222   | 0         |
| Serveur DNS 2 :                  | 228.67.220.220   | 0         |
| Serveur DNS 3 :                  |                  | 0         |
| Serveur DNS 4 :                  |                  | 0         |
| Serveur DNS 5 :                  |                  | 0         |
|                                  |                  |           |
|                                  |                  |           |
|                                  | 🧭 OK 🛛 😣 Annuler | Appliquer |

Cliquez sur Appliquer puis Ok.

### En configurant votre compte OpenDNS

### Connectez-vous sur

https://login.opendns.com/?return\_to=https%3A%2F%2Fdashboard.opendns.com%2Fsettings% 2F.

**Entrez votre mail (nom de compte) et votre mot de passe**. Vous accédez à la page gestion du service :

| Personal networks | 🛩 Stats & Logs          | Settings |  |
|-------------------|-------------------------|----------|--|
|                   | No networks have stats. |          |  |

Sous **Settings**, cliquez sur **Add Networks**. Si vous faites l'opération de chez vous, l'adresse IP de votre Freebox sera automatiquement reconnue

Cliquez sur **Add this network Nommez** cette config. Décochez **Yes, it is dynamic** (les adresses IP attribuées par Free sont fixes) Terminez par **Done** 

Dans **Settings for**, sélectionnez votre config puis choisissez le niveau de sévérité que vous désirez :

| ecurity                                             | Security                  |   |                                                                                                    |
|-----------------------------------------------------|---------------------------|---|----------------------------------------------------------------------------------------------------|
| usternitzation<br>Rata and Loga<br>dvanced Settings | Malware/Botnet Protection |   | Enable basic malware/botnet protection<br>When certain Informet-scale botnets are discovered or<br>particularly malicious malware hits, we offer protection to<br>all our users so that as many people as possible can be<br>protected from the threat. At this time, this feature blocks<br>the Conflicker virus and the Informet Explorer Zero Day<br>Exploit, and is continually expanded to include other types<br>of malicious sites. |
|                                                     | Phishing Protection       | 2 | Enable phishing protection<br>By enabling phishing protection, you'll protect everyone on<br>your network from known phishing sizes using the best<br>date available.                                                                                                    |
|                                                     | Suspicious Responses      |   | Block Internal IP addresses<br>When enabled, CNS responses containing IP addresses<br>Inted in <u>BPC1014</u> will be fibered out. This helps to prevent<br><u>CMS Rebinden attacks</u> . For example, if<br>badsteff - attacker, con points to 152.168.1.1, this<br>option would filter out that response.                                                                                                    |
|                                                     |                           |   | The three blocks of IP addresses fibered in responses are:<br>10.6.0.8 - 10.255.255.255 (10.76)<br>172.16.0.0 - 172.33.255.255 (1272.16/12)<br>192.160.0.0 - 132.160.255.255 (132.160/16)                                                                                                    |
|                                                     | APPLY                     |   |                                                                                                    |

Faites Apply pour appliquer votre sélection. C'est fini !

# Conclusion

# **Problèmes connus**

# Voir aussi

• (fr) Contrôle parental : Configurer votre freebox avec OpenDNS pour protéger vos enfants.

Basé sur « Contrôle parental : Configurer votre freebox avec OpenDNS pour protéger vos enfants. » par lad.

1)

nécessaire pour régler le niveau sévérité du filtrage

### From:

https://nfrappe.fr/doc-0/ - Documentation du Dr Nicolas Frappé

#### Permanent link:

× https://nfrappe.fr/doc-0/doku.php?id=tutoriel:securite:blocage:opendns:box:st art

Last update: 2022/08/13 22:27